# FARA CONNECT<sup>®</sup>

# Mode d'emploi Installateur – RS485

### Table des matières

| Etape 1 : Préparation : Mise en place du bus RS485 + réglage des adresses dans les contrôleurs | . 1 |
|------------------------------------------------------------------------------------------------|-----|
| Etape 2 : Connecter la passerelle à Internet                                                   | . 2 |
| Par câble                                                                                      | . 2 |
| Par le Wifi                                                                                    | . 2 |
| Etape 3 : Configuration de la Passerelle RS485                                                 | . 4 |
| Votre navigateur se connecte donc à la passerelle                                              | . 4 |
| Etape 3a : Coupler le contrôleur                                                               | . 5 |
| Etape 3b : Définir les limites de notification                                                 | . 7 |
| Etape 3c : Définir les destinataires des notifications                                         | . 8 |
| Notification hors ligne de la passerelle                                                       | . 8 |
| Notification en cas de dépassement d'une limite supérieure ou inférieure                       | . 9 |
| Etape 4 : Attribuer une Passerelle à l'installateur (vous-même)                                | 11  |

Comment connecter une nouvelle passerelle FaraConnect avec contrôleurs via modbus pour un client

# Etape 1 : Préparation : Mise en place du bus RS485 + réglage des adresses dans les contrôleurs

Avant de commencer à configurer la passerelle, vous devez d'abord établir le bus entre les contrôleurs.

Pour ce faire, utilisez un câble à paires torsadées. Placez-le entre le + de la passerelle et le plus (+) du premier contrôleur. Faites de même pour le moins (-).

S'il y a plusieurs contrôleurs, allez du + du premier contrôleur au + du deuxième contrôleur. Faites de même pour le -.

Après avoir posé le bus, vous devez définir les adresses modbus des régulateurs. Vous pouvez le faire en réglant le paramètre ADR (pour la marque Dixell).

Si vous utilisez d'autres marques (Danfoss, Carel,...), utilisez un 2<sup>ème</sup> canal.

# FARA CONNECT<sup>®</sup>

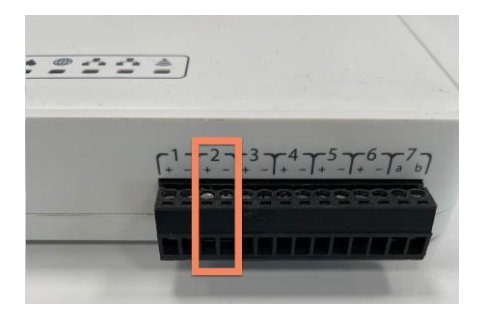

Une vitesse de transmission (baudrate) et une parité différentes peuvent alors être définies sur ce canal. Toutefois, la numérotation doit rester consécutive. Ainsi, l'adresse 1 ne peut être utilisée qu'une seule fois sur le canal 1 et le canal 2.

### Etape 2 : Connecter la passerelle à Internet

Vous pouvez connecter la passerelle à Internet de 2 manières différentes.

#### Par câble

Branchez un câble réseau sur le port WAN de la passerelle. Celle-ci obtiendra automatiquement une adresse IP.

#### Par le Wifi

Insérez un câble réseau entre votre ordinateur portable et le port LAN de la passerelle. Votre ordinateur portable reçoit une adresse IP dans la plage 192.168.60.x.

Surfez ensuite sur 192.168.60.1. Il s'agit de l'adresse IP de la passerelle. Vous pouvez coupler la passerelle au WIFI dans les paramètres.

Allez dans les paramètres (barre noire à gauche), ou dans le bas si vous utilisez un écran plus petit.

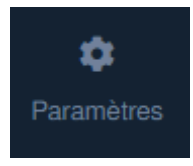

Allez ensuite dans la tuile 'Paramètres Wifi'.

| 1 | Paramètres Wifi                                              |   |
|---|--------------------------------------------------------------|---|
| 8 | Sélectionnez un réseau dans la liste pour vous<br>connecter. |   |
|   | Coolshop - Frigro                                            | ۵ |
|   | DutryBVBA                                                    | ۵ |
|   | FaraConnect-LoRa                                             | ۵ |
|   | Frigro                                                       | ۵ |
|   | Frigro 2.4                                                   | ۵ |
|   | Frigro Guest                                                 | ۵ |

Sélectionnez ici le réseau auquel vous souhaitez vous connecter. Lorsque vous sélectionnez un réseau, vous devrez entrer une clé de réseau.

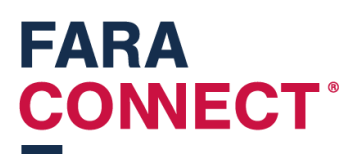

| 穼 Paramètres Wifi                |  |
|----------------------------------|--|
| ← Retourner                      |  |
| Entrez la clé réseau.            |  |
| Entrez la clé réseau.            |  |
|                                  |  |
| Connexion au réseau Frigro Guest |  |
|                                  |  |

Après avoir introduit la clé, vous apercevrez ceci :

| 중 Paramètres Wifi        |
|--------------------------|
| Connexion à votre réseau |
| 0                        |

Une fois la page actualisée, vous apercevrez la qualité de la connexion.

| Paramètres Wifi    |
|--------------------|
| SSID: Frigro Guest |
| 94%                |
| Disconnect network |

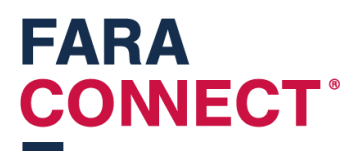

### Etape 3 : Configuration de la Passerelle RS485

Vous pouvez configurer une passerelle à distance à condition qu'elle soit connectée à Internet. Pour ce faire, connectez-vous à la plate-forme d'installation (<u>https://platform.faraconnect.be</u>).

Allez ensuite dans la rubrique 'dispositifs' et recherchez celui que vous souhaitez configurer. Pour savoir quel dispositif sélectionner, regardez en bas de la passerelle et cherchez le numéro Kim.

Recherchez le même numéro Kim dans la liste. Cliquez sur cet appareil et cherchez le bloc 'Dispositif de configuration'.

#### Dispositif de configuration

Démarrer la pré-configuration

Cliquez sur l'onglet 'Démarrer la pré-configuration'. Voici ce qui s'affiche alors à l'écran :

#### Dispositif de configuration

Configurer le dispositif Transfert au client

En cliquant sur 'Configurer le dispositif', vous vous connectez sur celui que vous désirez configurer.

Votre navigateur se connecte donc à la passerelle.

Passez à l'étape suivante pour la suite de la configuration de la passerelle RS-485.

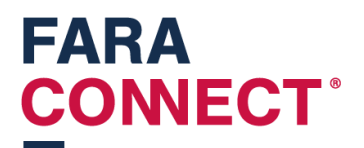

#### Etape 3a : Coupler le contrôleur

Vous pouvez commencer à connecter aux bornes les contrôleurs que vous avez précédemment appariés à l'aide d'un câble à paires torsadées. Respectez la polarité.

Après les avoir connectés, ajoutez les appareils dans votre navigateur. Pour ce faire, allez dans 'Dispositifs' et cliquez sur les 3 points dans le coin supérieur droit.

| SÉLECTIONNEZ UNE OPTION       | ×                          |
|-------------------------------|----------------------------|
| +                             | +                          |
| Ajouter un nouveau dispositif | Activer le glisser-déposer |
| Fer                           |                            |

Cliquez sur 'Ajouter un nouveau dispositif', et complétez les champs.

- 1. Choisissez le nom du nouveau dispositif.
- 2. Module : il s'agit d'une désignation interne de la passerelle, sélectionnez le seul élément de la liste.
- 3. Code : vous devez saisir le numéro de série de votre appareil.
- 4. Zone : choisissez une zone que vous avez créée au préalable.
- 5. Type de connexion : indiquez 'Modbus'.

| AJOUTER UN DISPOSITIF                                       | ×       |
|-------------------------------------------------------------|---------|
| Saisissez le nom de votre nouvel appareil.                  |         |
| XR60CX                                                      | ]       |
| Sélectionnez votre module                                   |         |
| module                                                      | •       |
| Entrez le code de votre nouvel appareil.                    |         |
| nvt                                                         |         |
| Sélectionnez la zone de votre nouvel appareil.              |         |
| testzone                                                    | •       |
| Sélectionnez le type de connexion de votre nouvel appareil. |         |
| Modbus                                                      | •       |
|                                                             |         |
| Précédent                                                   | Suivant |

Cliquez sur 'suivant'.

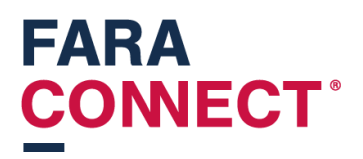

Dans l'écran suivant, remplissez également tous les champs (voir la capture d'écran en dessous des 4 points)

- 1. Sélectionnez le pilote modbus : sélectionnez le type d'appareil que vous avez connecté, dans ce cas-ci XR60CX.
- 2. Canal : sélectionnez le canal auquel vous souhaitez connecter un nouvel appareil.
- 3. Adresse Modbus : l'adresse que vous avez définie sur le contrôleur à ajouter.
- 4. Baudrate, databits, parité, bits d'arrêt : automatiquement remplis par le pilote que vous avez sélectionné.

| MISE À JOUR DU DISPOSITIF                       | ×       |
|-------------------------------------------------|---------|
| Sélectionnez le pilote modbus de votre appareil |         |
| Dixell_XR60CX_v1.0                              | •       |
| Canal                                           |         |
| 1                                               | -       |
| Adresse Modbus                                  |         |
| 4                                               |         |
| Baudrate                                        |         |
| 9600                                            | -       |
| Databits                                        |         |
| 8                                               | •       |
| Parité                                          |         |
| NONE                                            | •       |
| Bits d'arrêt                                    |         |
| 1                                               |         |
| Précédent                                       | Suivant |

Cliquez ensuite sur 'suivant' jusqu'à ce que vous puissiez cliquer sur 'Ajouter nouvel appareil'.

Si tout se passe bien, le régulateur que vous venez d'ajouter s'affichera dans la liste.

XR60CX

Adresse Modbus: 4

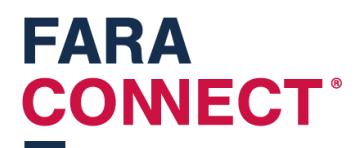

#### Etape 3b : Définir les limites de notification

Cliquez sur la tuile pour accéder aux détails

| XR60CX        | Adresse Modbus: 4 |                      | × | R60CX                              |     |                                  |                   | ×                          |
|---------------|-------------------|----------------------|---|------------------------------------|-----|----------------------------------|-------------------|----------------------------|
| 1             |                   |                      |   | Cn/Off                             |     | État de la sortie du ventilateur | 🔶 État de         | la sortie de dégivrage 🛛 🗹 |
|               |                   |                      |   | Sur                                |     | Sur                              |                   | Off                        |
|               |                   |                      |   | Histoire                           |     | Histoire                         |                   | G Histoire                 |
|               |                   |                      |   | Ltat de la sortie de refroidisseme | ant | Température ambiante             | 🐥 Tempé           | rature de l'évaporateur    |
|               |                   |                      |   | Sur                                |     | 23.5°C                           | 2                 | .3.5°C                     |
|               |                   |                      |   | Histoire                           |     | O Histoire                       |                   | Histoire                   |
|               |                   |                      |   | Température de consigne            |     | État de la sonde                 |                   |                            |
|               |                   |                      |   | 5.0°C                              |     | Ok                               |                   |                            |
|               |                   |                      |   | Histoire                           |     | Histoire                         |                   |                            |
| Davin firman  |                   |                      |   |                                    |     |                                  | 🕲 Supprimer le di | spositif 🗊 Edit device     |
| Pour fixer ur | he limite a la Te | emperature , cilduez |   |                                    |     |                                  |                   |                            |

sur la petite cloche en haut à gauche d'une tuile. Vous pouvez ainsi :

- 1. Calibrer la température
- 2. Fixer la limite supérieure et la limite inférieure
- 3. Activer les notifications : vous pouvez choisir d'envoyer des notifications lorsque la température est supérieure ou inférieure aux limites fixées.
- 4. Temps d'attente : vous pouvez définir le temps d'attente. Il s'agit du délai dans lequel la première notification sera envoyée.
- 5. Snooze : délai au bout duquel une notification sera à nouveau envoyée. Si elle est réglée sur 15 minutes, elle sera envoyée toutes les 15 minutes (une fois le temps d'attente écoulé).

| MISE À JOUR DU DISPO             | DSITIF |        | ×   |
|----------------------------------|--------|--------|-----|
| Туре                             |        |        |     |
| Température ambiante             |        |        |     |
| Unité                            |        |        |     |
| °C                               |        |        |     |
| Étalonnage                       |        |        |     |
| 0                                |        |        |     |
| Seuil supérieur                  |        |        |     |
| 0                                |        |        |     |
| Seuil inférieur                  |        |        |     |
| 0                                |        |        |     |
| Notifications activées           |        |        |     |
| Temporisation du seuil           |        |        |     |
| 0                                | h      | 0 m    | 0 s |
| Snooze activé                    |        |        |     |
| Durée de la répétition du réveil |        |        |     |
| 0                                | h      | 0 m    | 0 s |
| Précédent                        |        | Suivar |     |

Cliquez sur 'Modifier la quantité' pour enregistrer les modifications.

\*Notez qu'aucune notification ne sera envoyée par courriel pour l'instant, vous devez d'abord en configurer les destinataires (voir l'étape suivante).

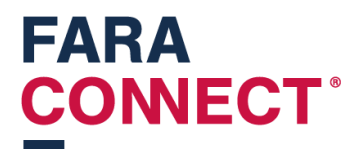

#### Etape 3c : Définir les destinataires des notifications

Deux types de notifications peuvent être envoyés. La plateforme peut envoyer une notification hors ligne, la passerelle peut envoyer une notification en cas de changement d'état.

#### Notification hors ligne de la passerelle

Une notification peut être définie si la passerelle ne se connecte pas à la plate-forme. Il peut y avoir plusieurs raisons à cela :

- La passerelle n'a pas d'accès à Internet (rupture de câble ou autre cause).
- La passerelle n'est pas alimentée.

Vous pouvez définir une telle notification dans le menu 'Carnet d'adresses' :

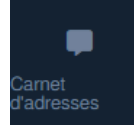

Pour activer les notifications, cochez le bouton 'activer la synchronisation cloud'.

| Ш     | est nécessaire d'activer la synch | ronisation dans le cloud pour recevoir des notifications indiquant que votre appareil est hors ligne. Basculez le bouton ci-dessous pour activer ou désactiver la synchronisation dans le cloud |
|-------|-----------------------------------|----------------------------------------------------------------------------------------------------|
|       |                                   | Activer la synchronisation cloud                                                                                                    |
|       |                                   |                                                                                                    |
| ADMIN | Lucas.Benoot@frigro.be            |                                                                                                    |

Vous pouvez ajouter des destinataires en cliquant sur les 3 points en haut à droite.

| SÉLECTIONNEZ UNE OPTION          | × |
|----------------------------------|---|
| +                                |   |
| Ajouter une nouvelle destination |   |
| Fermer                           |   |

Cliquez sur 'Ajouter une nouvelle destination'.

### FARA CONNECT<sup>®</sup>

| AJOUTER UNE DESTINATION             | × |
|-------------------------------------|---|
| Nom de la destination               |   |
| Saisissez le nom de la destination. |   |
| Langue                              |   |
| Nederlands                          | • |
| Type de destination                 |   |
| Courriel :                          | • |
| Destination                         |   |
| Entrez la destination               |   |
|                                     |   |
| + Ajouter la nouvelle destination   |   |
| Annuler                             |   |

Après l'avoir ajoutée, elle apparaîtra dans la liste. Vous pouvez la tester en cliquant sur le bouton

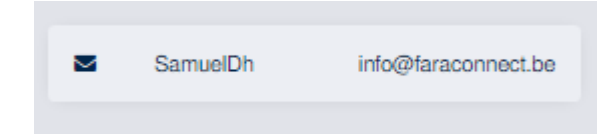

Et en cliquant ensuite sur 'Test destination'.

| SÉLECTIONNEZ UNE OPTIC | NC                       | ×                |
|------------------------|--------------------------|------------------|
|                        | Ū                        | Þ                |
| Edit destination       | Supprimer la destination | Test destination |
|                        | Fermer                   |                  |

\* note : actuellement, il n'est possible d'envoyer des notifications que par courrier électronique.

#### Notification en cas de dépassement d'une limite supérieure ou inférieure

Deuxièmement, vous pouvez envoyer une notification en cas de dépassement d'une limite supérieure ou inférieure, ou en cas de changement de statut d'un état.

Pour ce faire, allez dans 'zones' et cliquez sur celle dans laquelle se trouve l'appareil :

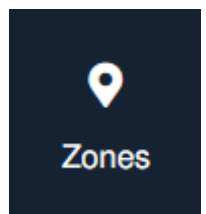

Cliquez sur l'affichage 'Zone d'édition' :

# FARA CONECT<sup>®</sup>

| SÉLECTIONNEZ UNE OPTIC                      | NC                | ×                     |
|---------------------------------------------|-------------------|-----------------------|
|                                             | Ū                 | Z                     |
| Zone d'édition                              | Supprimer la zone | Aller aux dispositifs |
|                                             |                   |                       |
| Afficher les destinations des notifications |                   |                       |
|                                             | Fermer            |                       |

Sélectionnez 'Afficher les destinations des notifications'. Si aucune destination ne figure dans la liste, vous devez encore les ajouter au carnet d'adresses. Cliquez sur 'Sauvegarder les changements'. Contour bleu = actif.

| ZONE D'ÉDITION                                                                 | × |
|--------------------------------------------------------------------------------|---|
| Nom de la zone                                                                 |   |
| Temp en vocht loggers                                                          |   |
|                                                                                |   |
| Sélectionnez toutes les destinations que vous souhaitez utiliser pour cet zone |   |
| ADMIN Lucas.Bencot@trigro.be                                                   |   |
| + Sauvegarder les changements                                                  |   |
| Annuler                                                                        |   |

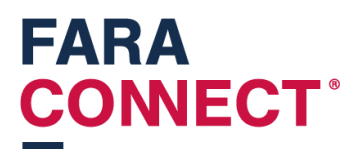

### Etape 4 : Attribuer une Passerelle à l'installateur (vous-même)

Après avoir configuré la passerelle, retournez à la plate-forme (<u>https://platform.faraconnect.be</u>).

Là, vous allez sur 'dispositifs' pour rechercher le dispositif en question. Nous allons maintenant vous attribuer ce dispositif.

Cherchez la tuile 'Configurer le dispositif'.

| \$<br>Dispositif de configuration |  |
|-----------------------------------|--|
| Configurer le dispositif          |  |
| Transfert au client               |  |

#### Et cliquez ensuite sur Transfert au client :

| Transfert {0}                    | × |
|----------------------------------|---|
| Transfert vers un nouveau client |   |
| Transfert à un client existant   |   |
| Annuler                          |   |

Complétez ici votre adresse électronique afin de devenir propriétaire de l'appareil.